## Emitir Comprovante de MEI (<u>www.gov.br/mei</u>)

**1°**Acesse www.gov.br/mei e clique no campo: **Já sou MEI**.

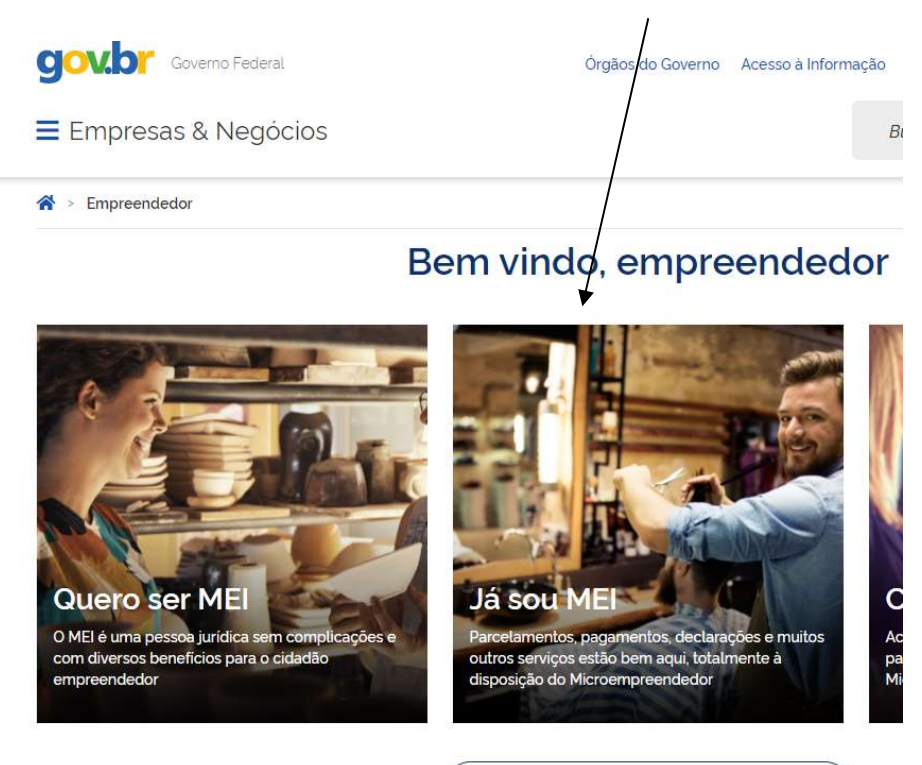

2° Clique no quadro: Emissão de seu comprovante (CCMEI), e após em comprovante de MEI.

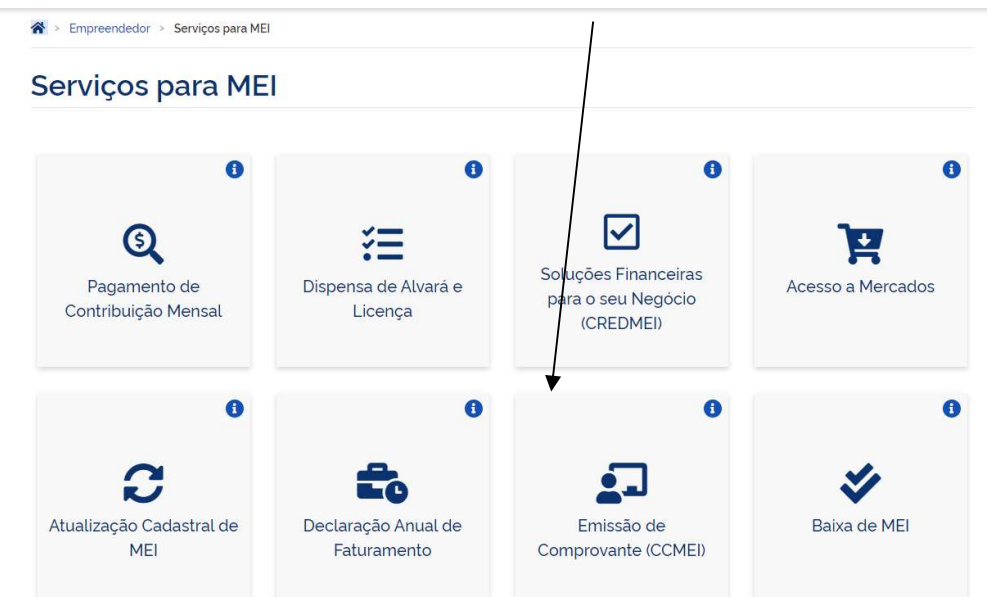

**3°** Nesta tela, preencha CPF e Data de Nascimento, após clique em Continuar.

Certificado - Acesso

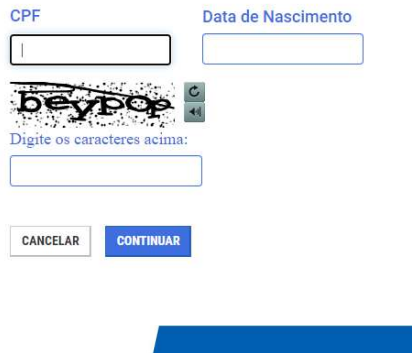

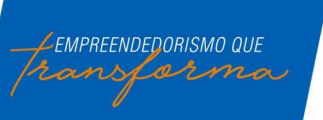

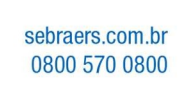

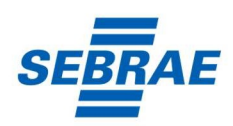